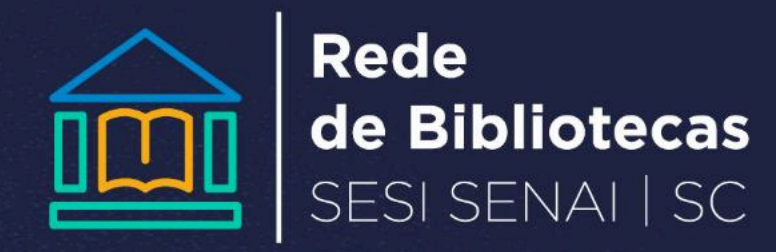

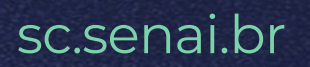

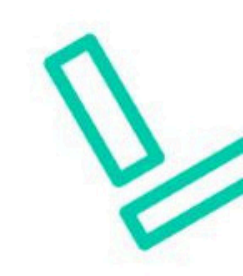

## **COMO ACESSAR AS NORMAS DA ABNT**

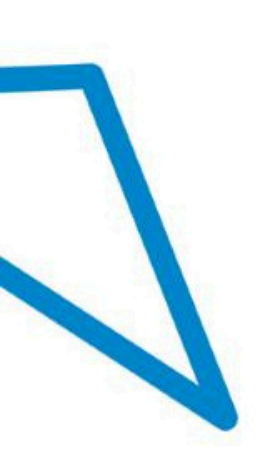

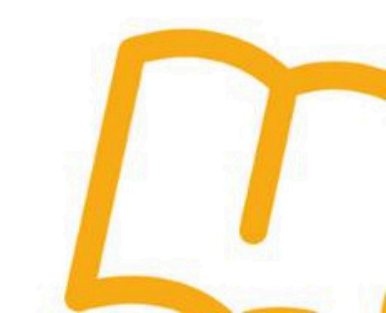

### Acesso o endereço: www.abntcolecao.com.br ; Procure sua biblioteca para informações sobre credenciais

| Política de Privacidade                                                                                                    | 💿 💥 💿                                                                                                    |
|----------------------------------------------------------------------------------------------------|----------------------------------------------------------------------------------------------------|
| S ABNTColeção                                                                                                    | Normas Técnicas para um<br>Mundo de Oportunidades de constante de constante de constan |
| Pacotes especiais de assinatura para você e sua empresa.                                                                                                    | Acesse<br>empresa<br>usuário<br>senha<br>                                                                                                    |
| Agora você pode acessar na nossa plataforma as normas dos prino<br>normalização do mundo !<br>Gerenciamos tudo em um único lugar, com a mesma confiabilidade, pra<br>segurança.<br>Clique e adicione na mesma hora qualquer norma técnica, brasil<br>francesa, japonesa ou americana na sua coleção e fique ligado nas<br>globais.<br>Entre em contato conosco através do e-mail comercialnet@abnt.org.br<br>3017-3652 e saiba mais detalhes." | cipais organismos de<br>aticidade, economia e<br>eira, alemã, inglesa,<br>melhores tecnologias<br>rou pelo telefone (11)                                                                                                    |
| Suporte Coleção: (11) 3017-3675 / 3017-36/<br>Informações técnicas sobre normas: CIT (1<br>Copyright 2024⊚ - Associação B                                                                                                    | 20 / 3017-3640 comercialnet@abnt.org.br<br>1) 3017-3645 / 3017-3646 cit@abnt.org.br<br>rasileira de Normas Técnicas                                                                                                    |

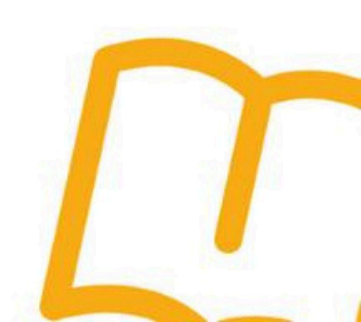

No campo "Número", digite o número da norma, ou, no campo 'Palavra', insira uma palavra relacionada à norma. Em seguida, clique em "Buscar";

| <br>Política de Privacidade                                                                                                    | ک 🍀 📀                 |
|----------------------------------------------------------------------------------------------------|-----------------------|
| ABNTColeção Normas Técnicas para<br>Mundo de Oportunidad                                                                                | um<br>des<br>tecnicas |
| Olá, SC - ALUNO DO SENAI                                                                                                    |                       |
| Inicio Favoritos Atualizações Dúvidas Freqüentes Administração                                                                          | Sair                  |
| Pesquise 🗐 exibir todas as normas 🕥 pesquisa avançada                                                                                   |                       |
| normas publicações cursos projetos abnt projetos iso                                                                                    |                       |
| Pesquisar em : > ☑ ABNT □ AMN □ ISO □ IEC □ DIN □ AFNOR □ BSI □ JIS □ ASTM □ IEE<br>Pesquisar por : > ◎ Acervo Completo ○ Minha Coleção | E                     |
| Número : > 6024                                                                                                    | Parte : >             |
| Palavra : > (digite as palavras com acentuação e cedilha)                                                                               | ]                     |
| Comitê : > < TODOS >                                                                                                    |                       |
| ICS/CIN : > < Todos >                                                                                                    |                       |
| Publicação : > 🔠 até                                                                                                    |                       |
| Status : > 🗹 Em Vigor 🗌 Cancelada                                                                                                    |                       |
| BUSCAR > A sua coleção                                                                                                    | expira em 02/07/2025  |

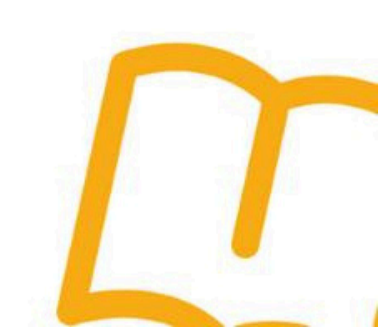

# Analise qual norma corresponde à sua busca e clique sobre ela;

|                                                                    | ABN                                                                                             | TColeção Normas Tér<br>Mundo de                                                                                                    | cnicas para<br>Oportunida                                                                                                    | a um<br>ades                                           |              | ASSO<br>BRAS<br>DE NO<br>TÉCI |
|--------------------------------------------------------------------|-------------------------------------------------------------------------------------------------|----------------------------------------------------------------------------------------------------|----------------------------------------------------------------------------------------------------|--------------------------------------------------------|--------------|-------------------------------|
| Olá, SC - AL                                                       |                                                                                                 | Nulizações Dúvidas Freqüentes Administ                                                                                                    | ração                                                                                                    |                                                        | $\bigcirc$ 1 | Saiı                          |
|                                                                    |                                                                                                 |                                                                                                    |                                                                                                    | _                                                      |              |                               |
|                                                                    |                                                                                                 |                                                                                                    |                                                                                                    |                                                        |              |                               |
| normas ( 6 )                                                       | publicações                                                                                     | (0) cursos (1) projetos abnt (0) r                                                                                                    | projetos iso                                                                                                    | (1)                                                    |              |                               |
|                                                                    |                                                                                                 | Foram encontradas 6 norm                                                                                                    | as                                                                                                    |                                                        |              |                               |
|                                                                    |                                                                                                 | Destas existem 6 normas em sua                                                                                                    | coleção                                                                                                    |                                                        |              |                               |
|                                                                    |                                                                                                 |                                                                                                    | 2                                                                                                    |                                                        |              |                               |
| Código                                                             |                                                                                                 | Título                                                                                                    | Data                                                                                                    | Status                                                 |              |                               |
| Código<br>ABNT NBR                                                 | 6024:2012                                                                                       | Título<br>Informação e documentação — Numeração progressiva<br>das seções de um documento — Apresentação                                                                                                    | Data<br>01/02/2012                                                                                                    | Status<br>Em Vigor                                     |              | E                             |
| Código<br>Abnt nbr<br>Abnt nbr                                     | 8 <b>6024</b> :2012<br>R NM 287-1:2009                                                          | Título<br>Informação e documentação — Numeração progressiva<br>das seções de um documento — Apresentação<br>Cabos isolados com compostos elastoméricos termofixos,<br>para tensões nominais atê 450/750 V, inclusive<br>Parte 1: Requisitos gerais (IEC 60245-1, MOD)                                                                                                    | Data<br>01/02/2012<br>28/04/2009                                                                                                   | Status<br>Em Vigor<br>Em Vigor                         |              | E                             |
| Código<br>Abnt nbr<br>Abnt nbr                                     | 8024:2012<br>NM 287-1:2009<br>NM 287-2:2009                                                     | Título         Informação e documentação — Numeração progressiva<br>das seções de um documento — Apresentação         Cabos isolados com compostos elastoméricos termofixos,<br>para tensões nominais até 450/750 V, inclusive<br>Parte 1: Requisitos gerais (IEC 60245-1, MOD)         Cabos isolados com compostos elastoméricos termofixos,<br>para tensões nominais até 450/750 V, inclusive         Parte 1: Requisitos gerais (IEC 60245-1, MOD)         Cabos isolados com compostos elastoméricos termofixos,<br>para tensões nominais até 450/750 V, inclusive         Parte 2: Métodos de ensaios (IEC 60245-2 MOD)                                                                                                    | Data           01/02/2012           28/04/2009           28/04/2009                                                                | Status<br>Em Vigor<br>Em Vigor<br>Em Vigor             |              | 5                             |
| Código<br>Abnt nbr<br>Abnt nbr<br>Abnt nbr<br>Abnt nbr             | 8 <b>6024</b> :2012<br>8 NM 287-1:2009<br>8 NM 287-2:2009<br>8 NM 287-3:2009                    | Título Informação e documentação — Numeração progressiva<br>das seções de um documento — Apresentação<br>Cabos isolados com compostos elastoméricos termofixos,<br>para tensões nominais até 450/750 V, inclusive<br>Parte 1: Requisitos gerais (IEC 60245-1, MOD)<br>Cabos isolados com compostos elastoméricos termofixos,<br>para tensões nominais até 450/750 V, inclusive<br>Parte 2: Métodos de ensaios (IEC 60245-2 MOD)<br>Cabos isolados com compostos elastoméricos termofixos,<br>para tensões nominais até 450/750 V, inclusive<br>Parte 2: Métodos de ensaios (IEC 60245-2 MOD)<br>Cabos isolados com compostos elastoméricos termofixos,<br>para tensões nominais até 450/750 V, inclusive<br>Parte 3: Cabos isolados com borracha de silicone com<br>trança, resistentes ao calor (IEC 60245-3 MOD)                                                                                                    | Data           01/02/2012           28/04/2009           28/04/2009           28/04/2009                                           | Status<br>Em Vigor<br>Em Vigor<br>Em Vigor<br>Em Vigor |              | 5                             |
| Código<br>Abnt nbr<br>Abnt nbr<br>Abnt nbr<br>Abnt nbr<br>Abnt nbr | 8 <b>6024</b> :2012<br>8 NM 287-1:2009<br>8 NM 287-2:2009<br>8 NM 287-3:2009<br>8 NM 287-4:2009 | Título Informação e documentação — Numeração progressiva<br>das seções de um documento — Apresentação Cabos isolados com compostos elastoméricos termofixos,<br>para tensões nominais até 450/750 V, inclusive Parte 1: Requisitos gerais (IEC 60245-1, MOD) Cabos isolados com compostos elastoméricos termofixos,<br>para tensões nominais até 450/750 V, inclusive Parte 2: Métodos de ensaios (IEC 60245-2 MOD) Cabos isolados com compostos elastoméricos termofixos,<br>para tensões nominais até 450/750 V, inclusive Parte 2: Métodos de ensaios (IEC 60245-2 MOD) Cabos isolados com compostos elastoméricos termofixos,<br>para tensões nominais até 450/750 V, inclusive Parte 3: Cabos isolados com borracha de silicone com<br>trança, resistentes ao calor (IEC 60245-3 MOD) Cabos isolados com compostos elastoméricos termofixos,<br>para tensões nominais até 450/750 V, inclusive Parte 3: Catoos isolados com selastoméricos termofixos,<br>para tensões nominais até 450/750 V, inclusive Parte 3: Catoos isolados com compostos elastoméricos termofixos,<br>para tensões nominais até 450/750 V, inclusive Parte 4: Cordões e cabos flexíveis (IEC 60245-4:2004<br>MOD) | Data           01/02/2012           28/04/2009           28/04/2009           28/04/2009           28/04/2009           28/04/2009 | Status<br>Em Vigor<br>Em Vigor<br>Em Vigor<br>Em Vigor |              |                               |

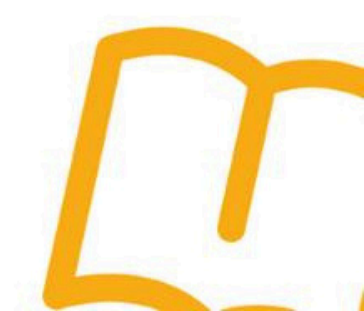

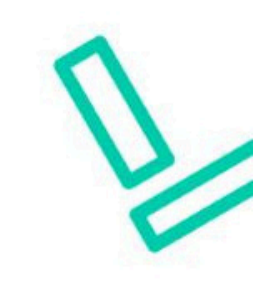

### Verifique as informações da norma;

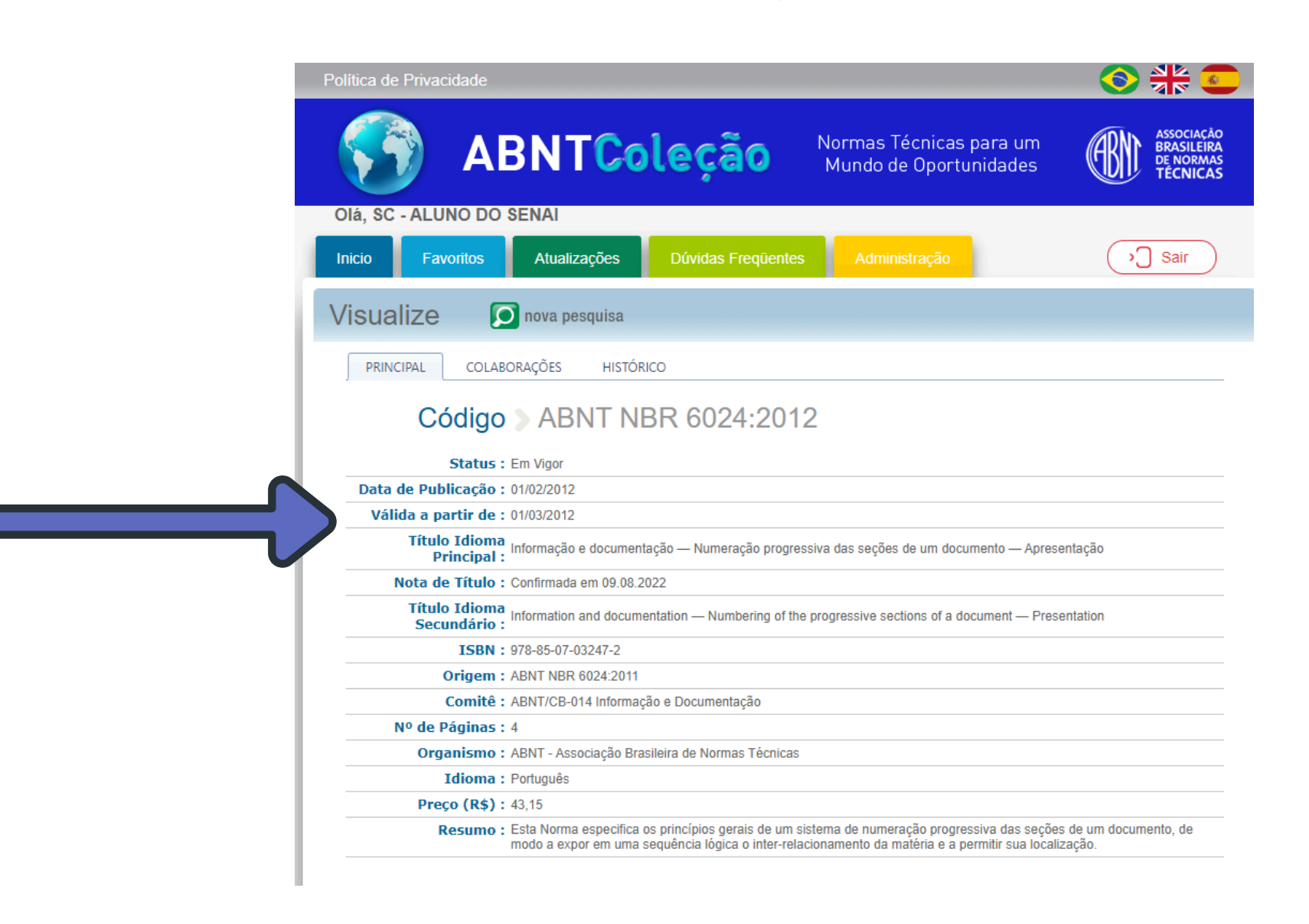

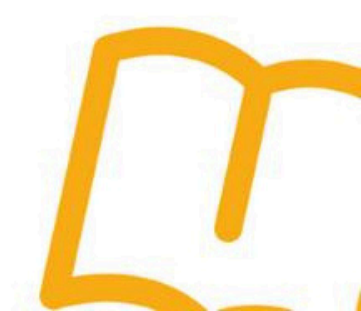

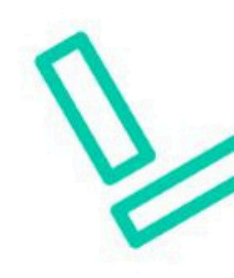

### Ao final da página clique em "visualizar norma";

| Secundári                       | Information and documentation — I                                                            | Numbering of the progressive se                                    | ections of a document — Presentation                                                  |          |
|---------------------------------|----------------------------------------------------------------------------------------------|--------------------------------------------------------------------|---------------------------------------------------------------------------------------|----------|
| ISB                             | N: 978-85-07-03247-2                                                                         |                                                                    |                                                                                       |          |
| Orige                           | n : ABNT NBR 6024:2011                                                                       |                                                                    |                                                                                       |          |
| Comit                           | :ê : ABNT/CB-014 Informação e Docun                                                          | mentação                                                           |                                                                                       |          |
| Nº de Página                    | 15:4                                                                                         |                                                                    |                                                                                       |          |
| Organism                        | <ul> <li>ABNT - Associação Brasileira de N</li> </ul>                                        | lormas Técnicas                                                    |                                                                                       |          |
| Idiom                           | a: Português                                                                                 |                                                                    |                                                                                       |          |
| Preço (Rs                       | <b>;):</b> 43,15                                                                             |                                                                    |                                                                                       |          |
| Resum                           | <ul> <li>Esta Norma especifica os princípios<br/>modo a expor em uma sequência le</li> </ul> | os gerais de um sistema de num<br>lógica o inter-relacionamento da | eração progressiva das seções de um docume<br>a matéria e a permitir sua localização. | ento, de |
| Normas Recome<br>ABNT NBR 6024  | andáveis para a aplicação da<br>:2012                                                        |                                                                    |                                                                                       |          |
| ABNT NBR 6027                   | :2003                                                                                        |                                                                    |                                                                                       |          |
|                                 |                                                                                              |                                                                    |                                                                                       |          |
| 01.140.40 Public                | ação                                                                                         |                                                                    |                                                                                       |          |
| Palavras-Chave                  | :                                                                                            |                                                                    |                                                                                       |          |
| Documentação<br>Trabalho acadêm | lico                                                                                         |                                                                    |                                                                                       |          |
| Dissertação                     |                                                                                              |                                                                    |                                                                                       |          |
| Numeração prog                  | ressiva                                                                                      |                                                                    |                                                                                       |          |
| Publicação perio<br>Monografia  | dica                                                                                         |                                                                    |                                                                                       |          |
| Trabalho de cono<br>Itemização  | lusão de curso                                                                               |                                                                    |                                                                                       |          |
| Requisitante de                 | e Impressão :                                                                                |                                                                    |                                                                                       |          |
|                                 | Adicionar                                                                                    |                                                                    | Continue pesquisar                                                                    | ndo      |
| Visualizar<br>Esta norma        | aos tavoritos                                                                                |                                                                    |                                                                                       |          |
| Visualizar<br>Esta norma        | dos Tavoritos                                                                                |                                                                    |                                                                                       |          |

Sua norma estará disponível para visualização. Lembre-se de que você poderá apenas visualizá-la;

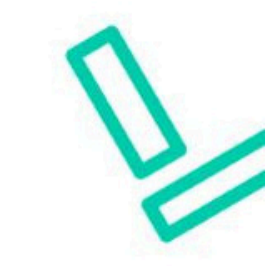

| ABNT NBF<br>6024                        | NORMA<br>BRASILEIRA                                                                                                    |
|-----------------------------------------|----------------------------------------------------------------------------------------------------|
| Segunda edição<br>01.02.2012            |                                                                                                    |
| Válida a partir de<br>01 03 2012        |                                                                                                    |
| ção —                                   | Informação e documenta                                                                                                    |
| ção —<br>das seções de<br>entação       | Informação e documenta<br>Numeração progressiva<br>um documento — Aprese<br>Information and documentation —                                                                       |
| ção —<br>das seções de<br>entação<br>of | Informação e documenta<br>Numeração progressiva<br>um documento — Aprese<br>Information and documentation —<br>Numbering of the progressive sections<br>a document — Presentation |
| ção —<br>das seções de<br>entação<br>of | Informação e documenta<br>Numeração progressiva<br>um documento — Apreso<br>Information and documentation —<br>Numbering of the progressive sections<br>a document — Presentation |

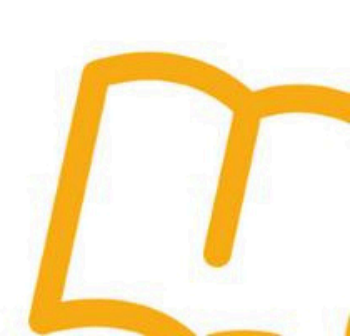

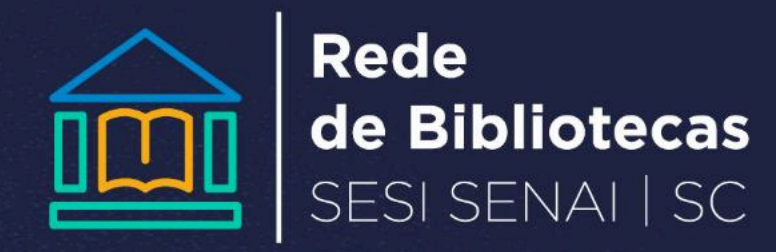

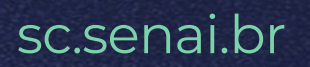